## **EXCEL PRACTICAL – I**

#### Q.1 For the following worksheet

- a) Obtain Total & Average marks for each student
- b) Obtain Highest marks in all the subjects in B7 :D7

|   | Α       | В     | С      | D        | Е     | F       |
|---|---------|-------|--------|----------|-------|---------|
| 1 | NAME    | FAA I | FAA II | FAAA III | TOTAL | AVERAGE |
| 2 | AMIT    |       |        |          |       |         |
| 3 | BHUSHAN |       |        |          |       |         |
| 4 | RAJI    |       |        |          |       |         |
| 5 | PRAVIN  |       |        |          |       |         |
| 6 | DEEP    |       |        |          |       |         |
| 7 | Highest |       |        |          |       |         |

## Answer:

Enter headings and data as shown above

## To calculate Total

In cell E2 enter the formula = Sum(B2:D2)

It shows Total marks for the first student . Drag the formula up to E6

## To calculate Average

In cell F2 enter the formula = E2/3

It shows Average marks for the first student . Drag the formula up to F6

## To calculate Highest

In cell B7 enter the formula = MAX(B2:B6)

It shows Highest marks for the first subject . Drag the formula up to D7

## Q.2 For the following worksheet marks out of 60 are given

- a) Obtain Percentage marks for each student
- b) Obtain Highest Percentage marks and store in D7

|   | Α       | В     | С      | D        | Ε       |
|---|---------|-------|--------|----------|---------|
| 1 | NAME    | FAA I | FAA II | FAAA III | PERCENT |
| 2 | AMIT    |       |        |          |         |
| 3 | BHUSHAN |       |        |          |         |
| 4 | RAJI    |       |        |          |         |
| 5 | PRAVIN  |       |        |          |         |
| 6 | DEEP    |       |        |          |         |
| 7 | Highest |       |        |          |         |

## Answer:

Enter headings and data as shown above

## To calculate Percentage

In cell E2 enter the formula = Sum(B2:D2) / 180 \* 100

It shows Percentage marks for the first student . Drag the formula up to E6  $\,$ 

## To calculate Highest

In cell E7 enter the formula = MAX(E2:E6)

It shows Highest percentage marks.

## Q.3 For the following worksheet

## Obtain Total marks & Result for each student

#### A student is declared as PASS if scores at least 120 Total marks.

|   | Α       | В     | С      | D        | Ε     | F      |
|---|---------|-------|--------|----------|-------|--------|
| 1 | NAME    | FAA I | FAA II | FAAA III | TOTAL | RESULT |
| 2 | AMIT    |       |        |          |       |        |
| 3 | BHUSHAN |       |        |          |       |        |
| 4 | RAJI    |       |        |          |       |        |
| 5 | PRAVIN  |       |        |          |       |        |
| 6 | DEEP    |       |        |          |       |        |

## Answer:

Enter headings and data as shown above

## To calculate Total

In cell E2 enter the formula = Sum(B2:D2)

It shows Total marks for the first student . Drag the formula up to E6

## To calculate Result

In cell F2 enter the formula = IF (E2  $\geq$  120, "PASS", "FAIL")

It shows Result for the first student . Drag the formula up to F6

#### Q.4 For the following worksheet

#### Obtain Average marks & Result for each student

| Α | student is declared as | <b>PASS if scores at least</b> | 40 marks in each subject . |
|---|------------------------|--------------------------------|----------------------------|
|---|------------------------|--------------------------------|----------------------------|

|   | Α       | В     | C      | D        | Ε       | F      |
|---|---------|-------|--------|----------|---------|--------|
| 1 | NAME    | FAA I | FAA II | FAAA III | AVERAGE | RESULT |
| 2 | AMIT    |       |        |          |         |        |
| 3 | BHUSHAN |       |        |          |         |        |
| 4 | RAJI    |       |        |          |         |        |
| 5 | PRAVIN  |       |        |          |         |        |
| 6 | DEEP    |       |        |          |         |        |

#### Answer:

Enter headings and data as shown above

## To calculate Average

In cell E2 enter the formula = Sum(B2:D2)/3

It shows Total marks for the first student . Drag the formula up to E6

## To calculate Result

In cell F2 enter the formula = IF (AND(B2  $\geq 40,C2 \geq 40,D2 \geq 40$ ), "PASS", "FAIL")

It shows Result for the first student . Drag the formula up to F6

# Q.5 The following worksheet gives Sales in thousands Obtain commission for each salesman as follows :

Commission is 5% of Sale for sale up to Rs. 1,00,000 & 8% of Sale for Sale more than 1,00,000

|   | Α       | В    | С          |
|---|---------|------|------------|
| 1 | NAME    | SALE | COMMISSION |
| 2 | AMIT    |      |            |
| 3 | BHUSHAN |      |            |
| 4 | RAJI    |      |            |
| 5 | PRAVIN  |      |            |
| 6 | DEEP    |      |            |

## Answer:

Enter headings and data as shown above

## To calculate Commission

In cell C2 enter the formula =  $IF(B2 \le 100000, B2 * 5\%, B2 * 8\%)$ 

It shows commission for the first Salesman . Drag the formula up to C6

## Q.6 The following worksheet gives no of phone calls for 5 customers

### Calculate The bill amount using the following criteria

| NO. OF CALLS | CHARGES |
|--------------|---------|
|              |         |

0-200 NIL

200 & ABOVE Rs. 1 per call

Bill amount = Rs. 350. + Call Charges

|   | Α     | В            | С       | D        |
|---|-------|--------------|---------|----------|
| 1 | NAME  | NO. OF CALLS | CHARGES | BILL AMT |
| 2 | AJAY  | 198          |         |          |
| 3 | BINA  | 314          |         |          |
| 4 | RAJ   | 256          |         |          |
| 5 | PRIYA | 300          |         |          |
| 6 | DEEPA | 279          |         |          |

#### Answer:

Enter headings and data as shown above

## **To calculate Charges**

In cell C2 enter the formula =  $IF(B2 \le 200, 0, B2 * 1)$ 

It shows charges for the first customer . Drag the formula up to  $\mathsf{C6}$ 

## To calculate Bill Amount

In cell D2 enter the formula = 350 + C2

It shows Bill Amount for the first customer . Drag the formula up to  $\mathsf{D6}$ 

\*\*\*\*\*

## **EXCEL PRACTICAL - 2**

|   | Α       | В         | С    | D               | Ε        |
|---|---------|-----------|------|-----------------|----------|
| 1 | Name    | Amount    | Rate | Simple Interest | Compound |
|   |         | deposited |      |                 | Interest |
| 2 | Amita   | 25000     | 7.5% |                 |          |
| 3 | Jayant  | 30000     | 7.5% |                 |          |
| 4 | Mahesh  | 50000     | 8.0% |                 |          |
| 5 | Chitra  | 45000     | 7.5% |                 |          |
| 6 | Avinash | 20000     | 7.0% |                 |          |
| 7 | Shashi  | 60000     | 8.0% |                 |          |
| 8 | Jitu    | 41000     | 7.5% |                 |          |
| 9 | Vaibhav | 37000     | 7.5% |                 |          |

Q1. For the following worksheet calculate simple interest and Compound interest for 5 years.

#### Answer:

Enter headings and data as shown above

## **To calculate Simple Interest**

In cell D2 enter the formula = B2\*C2\*5

It shows Simple Interest for the first customer . Drag the formula up to D9

#### **To calculate Compound Interest**

In cell E2 enter the formula =  $B2*(1+C2)^5 - B2$ 

It shows Compound Interest for the first customer . Drag the formula up to D9

Q2. For the following worksheet Calculate the amount after 3 years if it compounded at every 6 months at a rate 6% per period

|   | Α       | В         | С              |
|---|---------|-----------|----------------|
| 1 | Name    | Amount    | Amount at the  |
|   |         | deposited | end of 3 years |
| 2 | Amita   | 25000     |                |
| 3 | Jayant  | 30000     |                |
| 4 | Mahesh  | 50000     |                |
| 5 | Chitra  | 45000     |                |
| 6 | Avinash | 20000     |                |
| 7 | Shashi  | 60000     |                |
| 8 | Jitu    | 41000     |                |
| 9 | Vaibhav | 37000     |                |

## To calculate Compound Interest

In cell C2 enter the formula =  $B2^{(1+6/100)}(2^{3})$ 

It shows Compound Interest for the first customer . Drag the formula up to D9

Q3. A computer is purchased for Rs. 1,00,000. Its economic life is expected to be 5 years and the scrap value as Rs. 10000. Prepare a table for annual depreciation under straight line method.

Depreciation by SLM= (Val- Scrap val ) / No. of years

|   | Α           | В      | С     | D            | Ε       |
|---|-------------|--------|-------|--------------|---------|
| 1 | Value       | 100000 | Years | Depreciation | Reduced |
|   |             |        |       | SLM          | Values  |
| 2 | Scrap Value | 10000  | 0     |              |         |
| 3 | Years       | 5      | 1     |              |         |
| 4 |             |        | 2     |              |         |
| 5 |             |        | 3     |              |         |
| 6 |             |        | 4     |              |         |
| 7 |             |        | 5     |              |         |
| 8 |             |        |       |              |         |
| 9 |             |        |       |              |         |

## To calculate Depreciation by SLM

In cell D2 enter 0 and in D3 enter the formula =  $(B^1- B^2)/B^3$ 

It shows depreciation for first year . Drag the formula up to D7

## To calculate Reduced value

In cell E2 enter  $B^1$  and in E3 enter the formula = E2-D3

It shows reduced value for first year . Drag the formula up to D7

Q3. For the following worksheet Calculate the depreciation by SLM for each year

|   | Α        | В     | С | D     | Ε       |
|---|----------|-------|---|-------|---------|
| 1 | Cost     | 25000 |   | Years | Dep SLM |
| 2 | Rate (%) | 8     |   | 1     |         |
| 3 | Years    | 10    |   | 2     |         |
| 4 |          |       |   | 3     |         |
| 5 |          |       |   | 4     |         |
| 6 |          |       |   | 5     |         |
| 7 |          |       |   | 6     |         |
| 8 |          |       |   | 7     |         |
| 9 |          |       |   | 8     |         |
|   |          |       |   | 9     |         |
|   |          |       |   | 10    |         |

## To calculate Depreciation by SLM

In cell D2 enter 1 and in D3 enter 2 &drag it to D11 to get years

In E2 enter the formula =  $B^{1*} B^{2/100}$ 

It shows depreciation for first year  $% \left( {{{\rm{B}}} \right)$  . Drag the formula up to E11

Q4. For the above worksheet Calculate the depreciation by SLM & WDV method for each year

|   | Α     | В     | С | D     | Ε       | F | G   | Η     |
|---|-------|-------|---|-------|---------|---|-----|-------|
| 1 | Cost  | 25000 |   | Years | Dep SLM |   | Dep | WDV   |
|   |       |       |   |       |         |   | WDV | Value |
| 2 | Rate  | 8     |   | 1     |         |   |     |       |
|   | (%)   |       |   |       |         |   |     |       |
| 3 | Years | 10    |   | 2     |         |   |     |       |
| 4 |       |       |   | 3     |         |   |     |       |
| 5 |       |       |   | 4     |         |   |     |       |
| 6 |       |       |   | 5     |         |   |     |       |
| 7 |       |       |   | 6     |         |   |     |       |
| 8 |       |       |   | 7     |         |   |     |       |
| 9 |       |       |   | 8     |         |   |     |       |
|   |       |       |   | 9     |         |   |     |       |
|   |       |       |   | 10    |         |   |     |       |

## To calculate Depreciation by WDV

In G2 enter the formula =  $(B\1-SUM(G\1:G1))*$ 

It shows WDV depreciation for first year  $% \left( {{{\rm{B}}} \right)$  . Drag the formula up to G11

## To calculate value after Depreciation by WDV

In H2 enter the formula =  $B^1-SUM(G^2:G^2)$ 

It shows value after depreciation for first year . Drag the formula up to H11

\*\*\*\*\*

#### **EXCEL PRACTICAL – 3**

|    | Α        | В      | С     | D        | Ε    |
|----|----------|--------|-------|----------|------|
| 1  | NAME     | GENDER | CLASS | CATEGORY | FEES |
| 2  | Deep     | М      | FY    | Open     | 3000 |
| 3  | Jayesh   | М      | SY    | Reserved | 1000 |
| 4  | Yash     | М      | TY    | Reserved | 1000 |
| 5  | Sara     | F      | FY    | Reserved | 500  |
| 6  | Gita     | F      | FY    | Open     | 3000 |
| 7  | Jinal    | F      | TY    | Open     | 5000 |
| 8  | Kavita   | F      | SY    | Open     | 4000 |
| 9  | Minal    | F      | SY    | Reserved | 1000 |
| 10 | Karan    | М      | TY    | Reserved | 1000 |
| 11 | Abhay    | М      | TY    | Open     | 5000 |
| 12 | Bina     | F      | FY    | Open     | 3000 |
| 13 | Seema    | F      | FY    | Reserved | 500  |
| 14 | Naresh   | М      | FY    | Reserved | 500  |
| 15 | Rima     | F      | TY    | Open     | 5000 |
| 16 | Gajendra | M      | SY    | Open     | 4000 |

## Q.1 A worksheet contains following data :

- a) Sort the data in the ascending order of class
- b) Sort the data in the ascending order of gender
- c) Sort the data in the alphabetical order of names
- d) Sort the data in the ascending order of class & within the class , in alphabetical order of names
- e) Sort the data in the ascending order of class & within the class , in alphabetical order of category
- f) Sort the data in the ascending order of class & within the class , in ascending order of gender & then in descending order of fees
- g) Find category wise subtotal of fees
- h) Find class wise subtotal of fees
- i) Find gender wise subtotal of fees
- j) Find class wise number of students
- k) Find gender wise number of students

## Answer:

#### a) Sorting the data in the ascending order of class

- 1. Select the entire data A1: E16
- 2. Click on Data Tab Sort command
- 3. Sort dialogue box is displayed

In Sort by ... select Class

Sort on... select Values

Order ... select A to Z (ie ascending)

4. Click on ok

#### b) Sorting the data in the ascending order of gender

- 1. Select the entire data A1: E16
- 2. Click on Data Tab Sort command
- 3. Sort dialogue box is displayed

In Sort by ... select gender

Sort on... select Values

Order ... select A to Z ( ie ascending )

4. Click on ok

## c) Sorting the data in the alphabetical order of names

- 1. Select the entire data A1: E16
- 2. Click on Data Tab Sort command
- 3. Sort dialogue box is displayed

In Sort by ... select name

Sort on... select Values

Order ... select A to Z ( ie ascending )

4. Click on ok

# d) Sorting the data in the ascending order of class & within the class , in alphabetical order of names

- 1. Select the entire data A1: E16
- 2. Click on Data Tab Sort command
- 3. Sort dialogue box is displayed

In Sort by ... select Class

Sort on... select Values

Order ... select A to Z ( ie ascending )

- 4. Click at add level
- 5. It displays Then by

In Sort by ... select name

Sort on... select Values

Order ... select A to Z ( ie ascending )

6. Click on ok

# e) Sorting the data in the ascending order of class & within the class , in alphabetical order of category

- **1.** Select the entire data A1: E16
- 2. Click on Data Tab Sort command
- 3. Sort dialogue box is displayed

In Sort by ... select Class

Sort on... select Values

Order ... select A to Z ( ie ascending )

- 4. Click at add level
- 5. It displays Then by

In Sort by ... select category

Sort on... select Values

Order ... select A to Z ( ie ascending )

6. Click on ok

# f) Sort the data in the ascending order of class & within the class , in ascending order of gender & then in descending order of fees

- 1. Select the entire data A1: E16
- 2. Click on Data Tab Sort command
- 3. Sort dialogue box is displayed

In Sort by ... select Class

Sort on... select Values

Order ... select A to Z ( ie ascending )

- 4. Click at add level
- 5. It displays Then by

In Sort by ... select gender

Sort on... select Values

Order ... select A to Z ( ie ascending )

- 6.Click at add level
- 7. It displays Then by

In Sort by ... select fees

Sort on... select Values

Order ... select Largest to Smallest ( ie descending )

8. Click on ok

#### g) Find category wise subtotal of fees

- 1. Select the entire data A1: E16
- 2. Click on Data Tab Sort command
- 3. Sort dialogue box is displayed

In Sort by ... select category

Sort on... select Values

Order ... select A to Z ( ie ascending )

- 4. From Data Tab Select Subtotal command
- 5. Subtotal dialogue box is displayed

At each change in .... Select category

At Use function ..... Select Sum

At Add Subtotal to .... Select fee

6. Click on ok

#### h) Find class wise subtotal of fees

- 1. Select the entire data A1: E16
- 2. Click on Data Tab Sort command
- 3. Sort dialogue box is displayed

In Sort by ... select class

Sort on... select Values

Order ... select A to Z ( ie ascending )

- 4. From Data Tab Select Subtotal command
- 5. Subtotal dialogue box is displayed

At each change in .... Select class

At Use function ..... Select Sum

At Add Subtotal to .... Select fee

6. Click on ok

## i) Find gender wise subtotal of fees

- 1. Select the entire data A1: E16
- 2. Click on Data Tab Sort command
- 3. Sort dialogue box is displayed

In Sort by ... select gender

Sort on... select Values

Order ... select A to Z ( ie ascending )

- 4. From Data Tab Select Subtotal command
- 5. Subtotal dialogue box is displayed

At each change in .... Select gender

At Use function ..... Select Sum

At Add Subtotal to .... Select fee

6. Click on ok

## j) Find class wise number of students

- 1. Select the entire data A1: E16
- 2. Click on Data Tab Sort command
- 3. Sort dialogue box is displayed

In Sort by ... select class

Sort on... select Values

Order ... select A to Z ( ie ascending )

- 4. From Data Tab Select Subtotal command
- 5. Subtotal dialogue box is displayed

At each change in .... Select class

At Use function ..... Select count

At Add Subtotal to .... Select class

6. Click on ok

## k) Find gender wise number of students

- 1. Select the entire data A1: E16
- 2. Click on Data Tab Sort command
- 3. Sort dialogue box is displayed

In Sort by ... select gender

Sort on... select Values

Order ... select A to Z ( ie ascending )

- 4. From Data Tab Select Subtotal command
- 5. Subtotal dialogue box is displayed

At each change in .... Select gender

At Use function ..... Select count

At Add Subtotal to .... Select gender

6. Click on ok

|    | В        | С      | D      | В          | Ε      |
|----|----------|--------|--------|------------|--------|
| 1  | NAME     | GENDER | CITY   | DEPT       | SALE   |
| 2  | Deep     | М      | MUMBAI | ADMIN      | 30000  |
| 3  | Jayesh   | М      | NASIK  | SALES      | 100000 |
| 4  | Yash     | М      | PUNE   | PRODUCTION | 10000  |
| 5  | Sara     | F      | NASIK  | PRODUCTION | 50000  |
| 6  | Gita     | F      | NASIK  | ADMIN      | 30000  |
| 7  | Jinal    | F      | MUMBAI | ADMIN      | 50000  |
| 8  | Kavita   | F      | MUMBAI | SALES      | 40000  |
| 9  | Minal    | F      | NASIK  | PRODUCTION | 10000  |
| 10 | Karan    | М      | PUNE   | PRODUCTION | 100000 |
| 11 | Abhay    | М      | MUMBAI | SALES      | 50000  |
| 12 | Bina     | F      | PUNE   | SALES      | 30000  |
| 13 | Seema    | F      | NASIK  | PRODUCTION | 500000 |
| 14 | Naresh   | М      | MUMBAI | ADMIN      | 50000  |
| 15 | Rima     | F      | PUNE   | PRODUCTION | 50000  |
| 16 | Gajendra | М      | NASIK  | ADMIN      | 400000 |

Q.2 A worksheet contains following data :

- a) Sort the data in the ascending order of city & within the city , in alphabetical order of names
- b) Sort the data in the ascending order of departments & within the department , in alphabetical order of gender
- c) Sort the data in the ascending order of city & within the city , in ascending order of gender & then in descending order of sale
- d) Find city wise subtotal of sale
- e) Find gender wise subtotal of sale
- f) Find department wise number of employees
- g) Find gender wise number of employees

#### Answer:

- a) Sorting the data in the ascending order of city & within the city , in alphabetical order of names
  - **1.** Select the entire data A1: E16
  - 2. Click on Data Tab Sort command
  - 3. Sort dialogue box is displayed

In Sort by ... select City

Sort on... select Values

Order ... select A to Z ( ie ascending )

- 4. Click at add level
- 5. It displays Then by

In Sort by ... select name

Sort on... select Values

Order ... select A to Z ( ie ascending )

6. Click on ok

# b) Sorting the data in the ascending order of department & within the department , in alphabetical order of gender

- 1. Select the entire data A1: E16
- 2. Click on Data Tab Sort command
- 3. Sort dialogue box is displayed

In Sort by ... select department

Sort on... select Values

Order ... select A to Z ( ie ascending )

- 4. Click at add level
- 5. It displays Then by

In Sort by ... select gender

Sort on... select Values

Order ... select A to Z ( ie ascending )

6. Click on ok

## c) Sort the data in the ascending order of city & within the city, in ascending order of gender & then in descending order of sale

- 1. Select the entire data A1: E16
- 2. Click on Data Tab Sort command
- 3. Sort dialogue box is displayed

In Sort by ... select City

Sort on... select Values

Order ... select A to Z (ie ascending)

- 4. Click at add level
- 5. It displays Then by

In Sort by ... select gender

Sort on... select Values

Order ... select A to Z (ie ascending)

- 6.Click at add level
- 7. It displays Then by

In Sort by ... select sale

Sort on... select Values

Order ... select Largest to Smallest ( ie descending )

8. Click on ok

#### d) Find city wise subtotal of sale

- 1. Select the entire data A1: E16
- 2. Click on Data Tab Sort command
- 3. Sort dialogue box is displayed
  - In Sort by ... select city

Sort on... select Values

Order ... select A to Z ( ie ascending )

- 4. From Data Tab Select Subtotal command
- 5. Subtotal dialogue box is displayed

At each change in .... Select city

At Use function ..... Select Sum

At Add Subtotal to .... Select sale

6. Click on ok

## e) Find gender wise subtotal of sale

- 1. Select the entire data A1: E16
- 2. Click on Data Tab Sort command
- 3. Sort dialogue box is displayed

In Sort by ... select gender

Sort on... select Values

Order ... select A to Z ( ie ascending )

- 4. From Data Tab Select Subtotal command
- 5. Subtotal dialogue box is displayed

At each change in .... Select gender

At Use function ..... Select Sum

At Add Subtotal to .... Select sale

6. Click on ok

## f) Find department wise number of employees

- 1. Select the entire data A1: E16
- 2. Click on Data Tab Sort command

3. Sort dialogue box is displayed

In Sort by ... select department

Sort on... select Values

Order ... select A to Z ( ie ascending )

- 4. From Data Tab Select Subtotal command
- 5. Subtotal dialogue box is displayed

At each change in .... Select department

At Use function ..... Select count

At Add Subtotal to .... Select department

6. Click on ok

## g) Find gender wise number of employees

- 1. Select the entire data A1: E16
- 2. Click on Data Tab Sort command
- 3. Sort dialogue box is displayed

In Sort by ... select gender

Sort on... select Values

Order ... select A to Z ( ie ascending )

- 4. From Data Tab Select Subtotal command
- 5. Subtotal dialogue box is displayed

At each change in .... Select gender

At Use function ..... Select count

At Add Subtotal to .... Select gender

6. Click on ok

\*\*\*\*\*

## **EXCEL PRACTICAL – 4**

|    | В        | С      | D          | В          | Ε      |
|----|----------|--------|------------|------------|--------|
| 1  | NAME     | GENDER | DOJ        | DEPT       | SALARY |
| 2  | Deep     | М      | 05/11/2009 | ADMIN      | 300000 |
| 3  | Jayesh   | М      | 02/23/2012 | SALES      | 80000  |
| 4  | Yash     | М      | 10/15/2005 | PRODUCTION | 120000 |
| 5  | Sara     | F      | 01/05/2011 | PRODUCTION | 50000  |
| 6  | Gita     | F      | 04/10/2009 | ADMIN      | 37000  |
| 7  | Jinal    | F      | 01/23/2012 | ADMIN      | 50000  |
| 8  | Kavita   | F      | 10/15/2015 | SALES      | 40000  |
| 9  | Minal    | F      | 01/24/2014 | PRODUCTION | 40000  |
| 10 | Karan    | М      | 10/15/2008 | PRODUCTION | 100000 |
| 11 | Abhay    | М      | 03/11/2009 | SALES      | 50000  |
| 12 | Bina     | F      | 05/12/2009 | SALES      | 30000  |
| 13 | Seema    | F      | 08/09/2000 | PRODUCTION | 500000 |
| 14 | Naresh   | М      | 10/17/2002 | ADMIN      | 450000 |
| 15 | Rima     | F      | 02/20/2012 | PRODUCTION | 50000  |
| 16 | Gajendra | М      | 10/15/2005 | ADMIN      | 400000 |

#### Q.1 A worksheet contains following data :

- a) Prepare a pivot table report containing department wise Sum of Salary & Maximum salary
- b) Prepare a pivot table report containing Average Salary & Minimum salary as per the date of joining (DOJ)
- c) Prepare a pivot table report containing department wise number of male & female employees

#### Answer:

- a) Prepare a pivot table report containing department wise Sum of Salary & Maximum salary
- 1. Select the entire data A1:E16

2. Click at the Insert menu, Pivot Table command & Pivot table option therein.

3. Accept the selection range as A1:E16

& at Choose where Pivot Table reports to be placed - Select new worksheet

4. Click at the field list option from Pivot Tables Tools

5.It displays

- Choose fields to add to reports & names of the fields below it
- Click at DEPT & drag it to Row Label area
- Click at SALARY & drag it to  $\sum$  values area

It changes to Sum of Salary

6. Again Click at SALARY & drag it to  $\sum$ values area

It changes to Sum of Salary

Click at its down arrow

It displays the pop up menu

Select Value field settings & Max function therein

7. OK

- b) Prepare a pivot table report containing Average Salary & Minimum salary as per the date of joining (DOJ)
- 1. Select the entire data A1:E16
- 2. Click at the Insert menu, Pivot Table command & Pivot table option therein.
- 3. Accept the selection range as A1:E16
- & at Choose where Pivot Table reports to be placed Select new worksheet
- 4. Click at the field list option from Pivot Tables Tools
- 5.It displays
- Choose fields to add to reports & names of the fields below it
- Click at DOJ & drag it to Row Label area
- Click at SALARY & drag it to ∑values area

It changes to Sum of Salary

Click at its down arrow

It displays the pop up menu

Select Value field settings & Average function therein

6. Again Click at SALARY & drag it to  $\sum$  values area

It changes to Sum of Salary

Click at its down arrow

It displays the pop up menu

Select Value field settings & Min function therein

7. OK

# c) Prepare a pivot table report containing department wise number of male & female employees

- 1. Select the entire data A1:E16
- 2. Click at the Insert menu, Pivot Table command & Pivot table option therein.
- 3. Accept the selection range as A1:E16
- & at Choose where Pivot Table reports to be placed Select new worksheet
- 4. Click at the field list option from Pivot Tables Tools

5.It displays

- Choose fields to add to reports & names of the fields below it

- Click at DEPT & drag it to Row Label area
- Click at GENDER & drag it to Column Label area
- Click at GENDER & drag it to  $\sum$ values area

It changes to count of gender

6. OK

#### Q.2 A worksheet contains following data :

|    | В        | С      | D     | В          | Ε        |
|----|----------|--------|-------|------------|----------|
| 1  | NAME     | GENDER | CLASS | PER. MARKS | CATEGORY |
| 2  | Deep     | М      | FYBOM | 75.00      | OPEN     |
| 3  | Jayesh   | М      | SYBOM | 68.25      | RES      |
| 4  | Yash     | М      | FYBOM | 59.45      | OPEN     |
| 5  | Sara     | F      | TYBOM | 76.35      | RES      |
| 6  | Gita     | F      | SYBOM | 68.00      | OPEN     |
| 7  | Jinal    | F      | TYBOM | 78.00      | OPEN     |
| 8  | Kavita   | F      | TYBOM | 63.00      | OPEN     |
| 9  | Minal    | F      | FYBOM | 84.45      | RES      |
| 10 | Karan    | М      | FYBOM | 76.45      | OPEN     |
| 11 | Abhay    | М      | TYBOM | 78.00      | OPEN     |
| 12 | Bina     | F      | SYBOM | 46.80      | RES      |
| 13 | Seema    | F      | TYBOM | 58.00      | OPEN     |
| 14 | Naresh   | M      | FYBOM | 70.00      | OPEN     |
| 15 | Rima     | F      | TYBOM | 62.60      | RES      |
| 16 | Gajendra | М      | SYBOM | 72.00      | OPEN     |

a) Prepare a pivot table report containing class wise Maximum percentage marks

- b) Prepare a pivot table report containing gender wise Average marks & Minimum marks
- c) Prepare a pivot table report containing category wise number of male & female students

#### Answer:

- 1. Select the entire data A1:E16
- 2. Click at the Insert menu, Pivot Table command & Pivot table option therein.
- 3. Accept the selection range as A1:E16

& at Choose where Pivot Table reports to be placed  $\,$  - Select existing worksheet  $\,\&\,$  any location say G1  $\,$ 

4. Click at the field list option from Pivot Tables Tools

#### 5.It displays

- Choose fields to add to reports & names of the fields below it
- Click at CLASS & drag it to Row Label area
- Click at PER. MARKS & drag it to  $\sum$  values area

It changes to sum of per. marks

-Click at its down arrow

It displays the pop up menu

Select Value field settings & Maximum function therein

6. OK

# b) Prepare a pivot table report containing gender wise Average marks & Minimum marks

1.Select the entire data A1:E16

- 2. Click at the Insert menu, Pivot Table command & Pivot table option therein.
- 3. Accept the selection range as A1:E16

& at Choose where Pivot Table reports to be placed - Select existing worksheet & any location say A21

- 4. Click at the field list option from Pivot Tables Tools
- 5.It displays
- Choose fields to add to reports & names of the fields below it
- Click at GENDER & drag it to Row Label area
- Click at PER. MARKS & drag it to ∑values area

It changes to sum of per. marks

-Click at its down arrow

It displays the pop up menu

Select Value field settings & Average function therein

-Again click at PER. MARKS & drag it to  $\sum$  values area

It changes to sum of per. marks

-Click at its down arrow

It displays the pop up menu

Select Value field settings & Min function therein

- 6. OK
- c) Prepare a pivot table report containing category wise number of male & female students
- 1. Select the entire data A1:E16
- 2. Click at the Insert menu, Pivot Table command & Pivot table option therein.
- 3. Accept the selection range as A1:E16
- & at Choose where Pivot Table reports to be placed Select new worksheet
- 4. Click at the field list option from Pivot Tables Tools
- 5.It displays
- Choose fields to add to reports & names of the fields below it
- Click at CATEGORY & drag it to Row Label area
- Click at GENDER & drag it to Column Label area
- Click at GENDER & drag it to ∑values area

It changes to count of gender

6. OK

\*\*\*\*\*